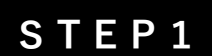

予約検索より現在お持ちのご予約を検索します。 会員ログインして予約している場合は予約一覧で該当 の予約の詳細をおしてください。

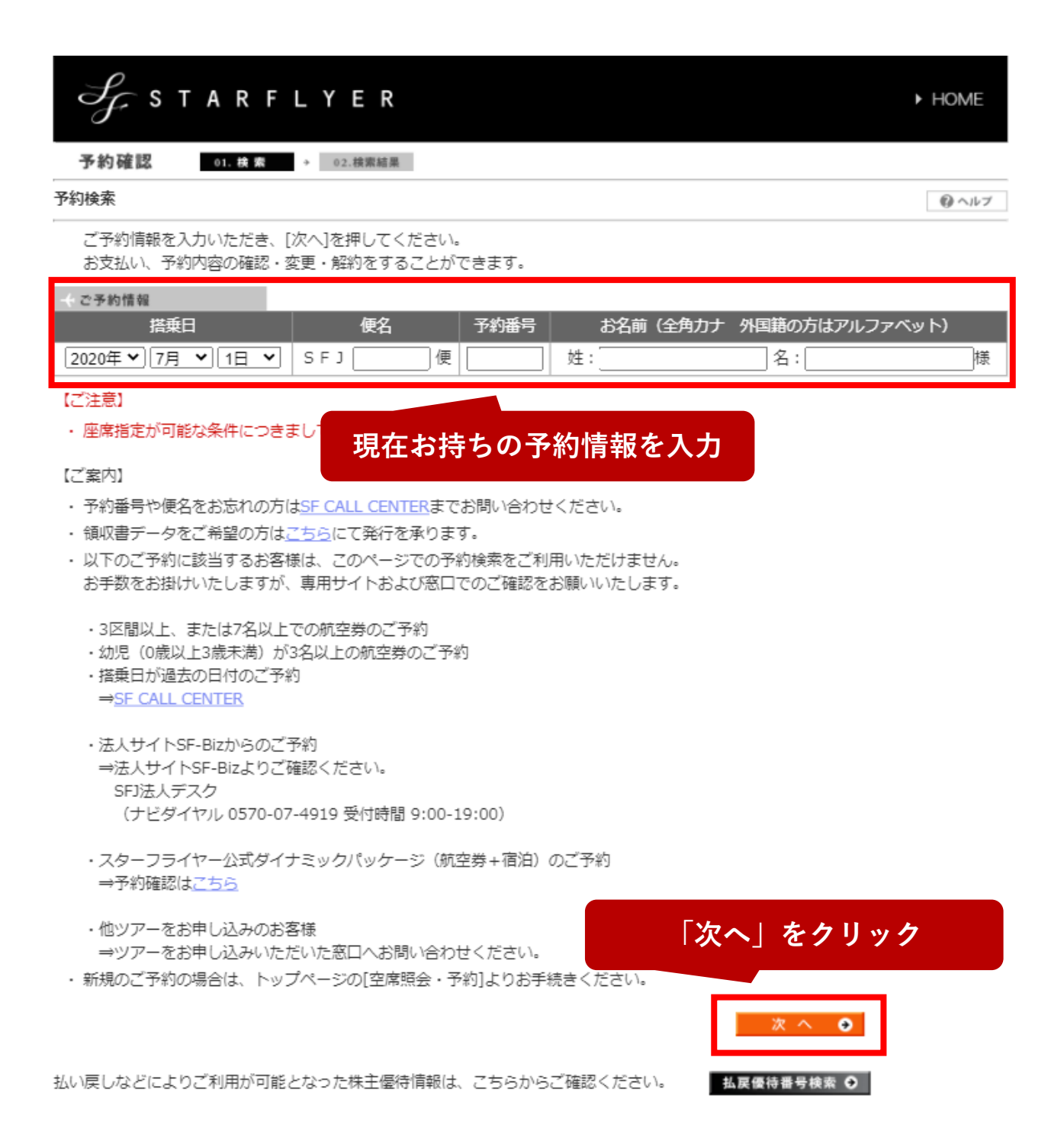

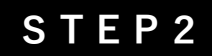

現在の予約情報が表示されます。

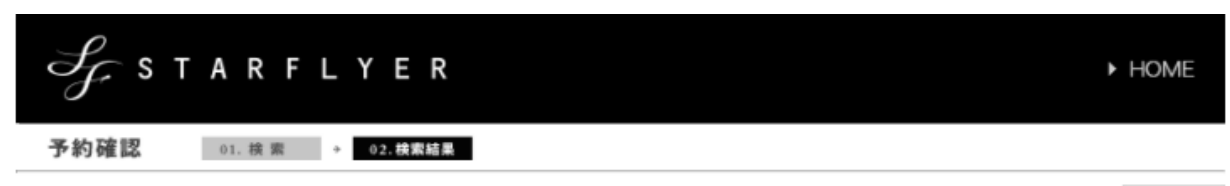

#### 予約詳細確認

のヘルプ ⊖ 印刷

領収書表示 運賃詳細

ご予約の詳細は以下の通りです。 変更/解約、座席指定などへは、ご予約情報下のボタンよりお進みください。

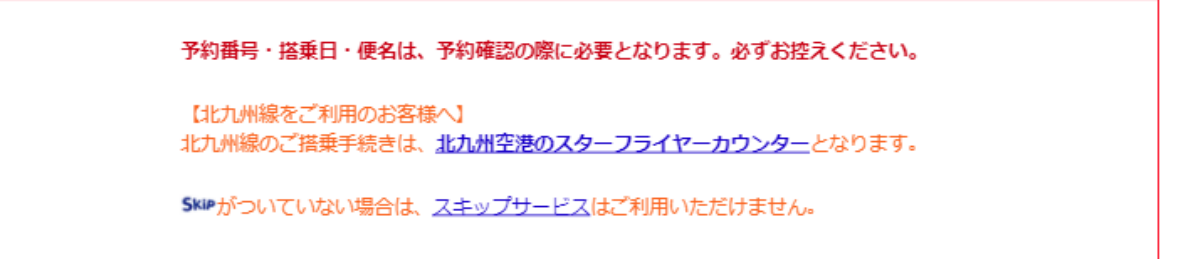

航空券

eチケット・クレジットカード支払い済

領収書データWeb表示サービスをご希望の場合は、右のボタンよりお進みください。

- ご予約情報

事前に購入、座席指定を済ませておくとスムーズに搭乗できます。

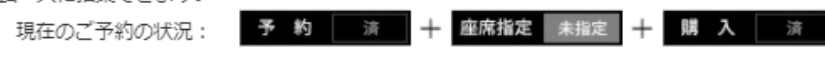

ご予約状況にかかわらず、スキップサービスをご利用いただけない場合がございます。 詳細については<u>こちら</u>をご確認ください。

| → フライト         |                |              |              |              |       |          |             |      |      |
|----------------|----------------|--------------|--------------|--------------|-------|----------|-------------|------|------|
| 搭乗日            | 便名             | 区間           |              |              | 出発    | 到着       | 利           | 用運賃  | 予約番号 |
| 2020年10月10日(土) | SFJ 080        | 北九州 → 東京(羽田) |              | 11:35        | 13:10 | <u>₹</u> | <u>ら旅55</u> | 3106 |      |
| お客様情報          |                |              |              |              |       |          |             |      |      |
| お名前            | f              | <b>羊齢</b>    | 性別           | 会員都          | 舒     | 幼児名      |             | 年齢   | 性別   |
| ホシノ タビト様       | 3              | 80歳          | 男性           | -            |       | -        |             | -    | -    |
| 電話番号           | メール受信者 メールアドレス |              |              |              |       |          |             |      |      |
| 0122456780 白文  |                | キシリー 石以下様    |              | 搭乗案内メール:登録済み |       |          |             |      |      |
| 0123430789 日七  | ホシノ タヒト様       |              | 予約案内メール:登録済み |              |       |          |             |      |      |
|                |                |              |              |              |       |          |             |      |      |
| 座席を事前にご指定いただけ  | ます。            |              |              |              | 「変更   |          | 省           | をクリ  | リック  |

ご予約情報、欠航や大幅な遅延の際の情報をeメールでお送りします。 変更/取消 ়● 上記予約を変更・取り消しする場合は、[変更/取消]を押してください。

## 現在のフライトを削除します。

HOME

③ ヘルブ

上記をすべて解約 ⊖

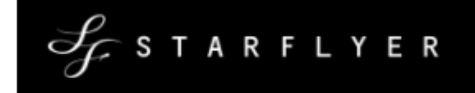

### フライト変更 01.素更内容選択 → 02.変更へ

#### 変更項目選択

ご予約の詳細は以下のとおりです。

フライトの追加・変更・取り消しを行う場合は、[変更/片道取消]を押してください。 表示されている内容をすべて解約する場合は、[上記をすべて解約]を押してください。

| SK                                              | ▶がついていない場合      | は、 <u>スキップ</u> | サービスはご       | 利用いただ            | けません。        |            |                |
|-------------------------------------------------|-----------------|----------------|--------------|------------------|--------------|------------|----------------|
| <ul> <li>航空券</li> <li>eチケット・クレジットカート</li> </ul> | 「支払い済           |                |              |                  |              |            |                |
| + フライト 供表口                                      | 压力              | C AB           | [₹           | 変更/              | / 片道取        | 消」をク       | リック            |
| 指莱口<br>2020年10月10日(土)                           | 使名<br>SFJ 080 ; | 区間<br>化九州 → 東京 | (羽田)         | 11:35            | 13:10        | <u>76)</u> | 3106           |
|                                                 |                 |                |              |                  |              | 変更/        | 片道取消 \varTheta |
| お客様情報                                           |                 |                |              |                  |              |            |                |
| お名前                                             | 年齢              | 性別             | 会員福          | 野                | 幼児名          | 年齢         | 性別             |
| ホシノ タビト様                                        | 30歳             | 男性             | -            |                  | -            | -          | -              |
| 電話番号                                            | メール受            | 諸              |              |                  | メールアド        | レス         |                |
| 0123456789 自宅                                   | ホシノ タ           | ビト様            | 搭乗案P<br>予約案D | タメール:登<br>タメール:登 | 登録済み<br>登録済み |            |                |
|                                                 |                 |                | 3 10 33901   |                  |              |            |                |

照会している予約の解約を希望される場合は、[上記をすべて解約]を押してください。

#### 【ご注意】

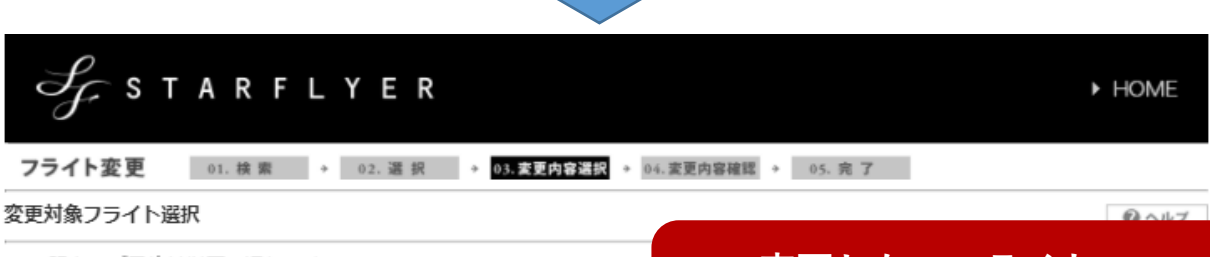

| 現在のご予約は以下の通<br>フライトを取り消す場合 <br>フライトを追加する場合 | りです。<br>は、該当する<br>は、[フライ | 5フライトの[削除]を押してく<br>トの追加]を押してください。 | くだ    | 変     | 更した <sup>」</sup><br>「削除」 | いフラ・<br>をクリ | イトの<br>ック         |
|--------------------------------------------|--------------------------|-----------------------------------|-------|-------|--------------------------|-------------|-------------------|
| + フライト                                     |                          |                                   |       |       |                          |             |                   |
| 搭乗日                                        | 便名                       | 区間                                | 出発    | 到着    | 利用運賃                     | 予約番号        |                   |
| 2020年10月10日(土)                             | SFJ 080                  | 北九州 → 東京(羽田)                      | 11:35 | 13:10 | <u>そら旅55</u>             | 3106        | ×削除               |
| 他のフライトを選択する場                               | 易合は、[フラ                  | ライトの追加]を押してくださ                    | 567.  |       |                          |             | フライトの追加 \varTheta |

【ご案内】

# 変更したい日付と区間で空席照会を行います。

| SF STARFLYER                                                                                                    | ► HOME                               |
|----------------------------------------------------------------------------------------------------|--------------------------------------|
| フライト変更 01. 検索 → 02. 選択 → 03. 実更内容狂投 → 04. 変更内容確認 → 05. 完 了                                                                                                    |                                      |
| 変更対象フライト選択                                                                                                    | のヘルブ                                 |
| 変更内容は以下の通りです。<br>[次へ]を押してください。予約変更手続きに進みます。<br>→ フライト<br>現在選択されている便が存在しません                                                                                                    | 自加」をクリック                             |
|                                                                                                    |                                      |
| 他のフライトを選択する場合は、[フライトの追加]を押してください。                                                                                                    | フライトの追加 ⊖                            |
| 搭乗日 便名 区間 出発 到着 利用運賃                                                                                                    | 予約番号                                 |
| 2020年10月10日(土) SFJ 080 北九州 → 東京(羽田) 11:35 13:10 <u>そら旅55</u>                                                                                                    | 3106 戸 戻す                            |
|                                                                                                    | ∧ <b>0</b>                           |
| SF STARFLYER                                                                                                    | ► HOME                               |
| フライト変更 01. 検索 → 02. 選択 → 03.変更内容選択 → 04.変更内容確認 → 05. 完了                                                                                                    |                                      |
| 空席照会条件入力                                                                                                    | ヘルブ                                  |
| 搭乗日、区間を選択し、[次へ]を押してください。空席昭会結果画面へ進みます。<br>変更したい日付と区間を選択                                                                                                    |                                      |
| ナ フライト                                                                                                    |                                      |
| 「「「「」」」「「」」」「「」」」「「」」」「「」」」「「」」」「」」」「」                                                                                                    |                                      |
|                                                                                                    | 烹(羽田) 	 ✔                            |
|                                                                                                    |                                      |
| <ul> <li>・ 6席2区間まで予約できます。</li> <li>・ 次の運賃をご利用の場合は、「普通運賃」でご予約ください。「小児運賃」、「堕がい者割引運賃」<br/>「<u>障がい者割引運賃</u>」をご利用の際は、予約完了後、SF CALL CENTER (ナビダイヤル0570-07-320<br/>でご連絡ください。</li> <li>「小児運賃」は普通運賃で予約した際、年齢(満3歳以上・12歳末)</li> <li>・ 小児運賃適用年齢(満3歳以上・満12歳未満)のお客様が割引運賃:<br/>賃」が自動的に適用されます。</li> </ul> | 00 年中無休 7:00-21:00) ま<br>リック<br>「小児運 |

## 希望するフライトを選択します。

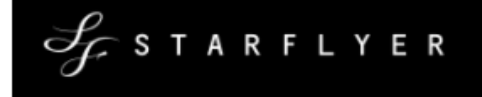

#### フライト変更 01. 検索 → 02. 満 択 → 03. 変更内容選択 → 04. 変更内容確認 → 05. 完 了

#### 空席照会結果

> フライト

空席状況は以下の通りです。

ご予約は、〇、△、1~9の数字を押してください。選択便確認へ進みます。 表示金額は、本日ご購入手続きをされる場合の1名片道分(1区間)の運賃額です。

※検索人数によって表示される空席状況・運賃額は異なる場合があります。

#### 搭乗日 区間 ◆前日 2020年9月20日(日) 翌日→ 北九州 → 東京(羽田) 逆区間 ⇄ 指乗日・区間を変更 その他の運賃 <u>住復運賃</u> (片道分) 便名 出発 到着 普通運賃 STAR1 STAR3 STAR7 そら旅21 そら旅28 そら旅45 **THE** Ω 0 0 0 Ω Ω 0 0 0 0 SE1 070 05:30 07:00 ¥37,590 ¥33,090 ¥21,990 ¥17,090 ¥14,590 ¥14,490 ¥13,490 ¥12,490 ¥18,990 ¥16,290 0 0 0 0 0 0 0 0 0 0 SFJ 072 06:55 08:25 ¥37,590 ¥33,090 ¥24,990 ¥20,090 ¥17,590 ¥17,490 ¥16,490 ¥15,490 ¥18,990 ¥16,290 0 0 0 0 0 0 0 0 0 0 SFJ 074 08:00 09:40 ¥37,590 ¥33,090 ¥25,990 ¥21,090 ¥18,590 ¥18,490 ¥17,490 ¥16,490 ¥18,990 ¥16,290 $\bigcirc$ 0 0 SFJ 076 09:00 10:35 <u>希望するフライトをクリック</u> ¥37,590 ¥33,090 ¥26,990 ¥22, 0 0 0 SFJ 078 10:00 11:35 ¥37,590 ¥33,090 ¥26,990 ¥22,090 ¥19,590 ¥19,490 ¥18,490 ¥17,...o ¥18,990 ¥16,290 0 0 0 0 0 0 0 0 0 0 SEJ 080 11:35 13:10 ¥37,590 ¥33,090 ¥25,990 ¥21,090 ¥18,590 ¥18,490 ¥17,490 ¥16,490 ¥18,990 ¥16,290 0 0 0 0 0 0 0 0 0 SFJ 082 13:35 15:10 ¥37,590 ¥33,090 ¥25,990 ¥21,090 ¥18,590 ¥18,490 ¥17,490 ¥16,490 ¥18,990 ¥16,290 0 0 0 0 0 0 0 0 0 0 SFJ 086 16:30 18:10 ¥37,590 ¥33,090 ¥24,990 ¥20,090 ¥17,590 ¥17,490 ¥16,490 ¥15,490 ¥18,990 ¥16,290 0 0 0 0 0 0 0 0 0 SFJ 088 17:45 19:25 ¥37,590 ¥33,090 ¥23,990 ¥19,090 ¥16,590 ¥16,490 ¥15,490 ¥14,490 ¥18,990 ¥16,290 0 0 0 0 0 0 0 0 0 0 SFJ 090 19:30 21:15 ¥37,590 ¥33,090 ¥22,990 ¥18,090 ¥15,590 ¥15,490 ¥14,490 ¥13,490 ¥18,990 ¥16,290 0 0 0 Ω 0 0 0 0 0 0 SFJ 092 21:10 22:45 ¥37,590 ¥33,090 ¥21,990 ¥17,090 ¥14,590 ¥14,490 ¥13,490 ¥12,490 ¥18,990 ¥16,290 ○:空席30席以上 △:空席10~29席 数字:空席1~9席 ×:満席 一:設定なし

| 指定の日付+6日間の空席状況を照会する場合は、 | ご希望の運賃を選択の | [- | ~ | 7日間の空席照会 ⊖ |
|-------------------------|------------|----|---|------------|
| 上、[7日間の空席照会]を押してください。   |            |    |   |            |

【ご注意】

► HOME

のヘルブ

希望するフライトと取り消しをするフライトを確認し ます。

| S <sub>f</sub> star                   | FLYER          |               |          |             |               |                    | ► HOME           |
|---------------------------------------|----------------|---------------|----------|-------------|---------------|--------------------|------------------|
| フライト変更 01.検索                          | → 02. 選択       | → 03. 麦更内容選択  | → 04.変更  | 内容確認 →      | 05. 完了        |                    |                  |
| 変更対象フライト選択                            |                |               |          |             |               |                    | ◎ ヘルブ            |
| 変更内容は以下の通りです<br>[次へ]を押してください。         | す。<br>予約変更手続きに | 進みます。         |          |             |               |                    |                  |
| → フライト                                |                |               |          |             |               |                    |                  |
| 搭乗日                                   | 便名             | 区間            | 出発       | 到着          | 利用運賃          | 予約番号               |                  |
| 2020年9月20日(日)                         | SFJ 080 北九     | 州 → 東京(羽田)    | 11:35    | 13:10       | <u>そら旅45</u>  | -                  | × 削除             |
| 他のフライトを選択する場                          | 拾は、[フライトの      | D追加]を押してくだ    | さい。      |             |               | 75                 | ライトの追加 \varTheta |
| 搭乗日                                   | 便名             | 区間            | 出発       | 到着          | 利用運賃          | 予約番号               |                  |
| 2020年10月10日(土)                        | SFJ 080 北      | ℃州 → 東京(羽田)   | 11:35    | 13:10       | そら旅55         | 3106               | つ 戻す             |
| 【ご案内】                                 |                |               |          | ۲۷          | えへ」を          | クリック               | <b>ク</b>         |
| ・インターネットで一度にこ                         | 「予約いただけるの      | は、最大2区間です。    |          |             |               |                    |                  |
|                                       |                |               |          |             | 2             | ¢ ∧ ⊗              |                  |
|                                       |                |               |          |             |               |                    |                  |
|                                       |                |               |          |             |               |                    |                  |
| S <sub>C</sub> STAR                   | FLYER          |               |          |             |               |                    | ► HOME           |
| $\mathcal{J}^{r}$                     |                |               |          |             |               |                    |                  |
| フライト変更 01. 検索                         | ● 02.選択        | → 03. 変更内容選択  | → 04.変更的 | 内容確認 →      | 05. 完了        |                    |                  |
| 変更内容確認                                |                |               |          |             |               |                    | のヘルブ             |
| 変更内容は以下の通りで                           | す。             |               |          |             |               |                    |                  |
| [次へ]を押してください。                         | ,予約変更手続きる<br>- | と行います。        |          |             |               |                    |                  |
| → 変更前<br>(約4年日)                       | 海々             |               |          | <u>ш</u> 22 | 网兰            | 利用海径               | 又幼英旦             |
| ///////////////////////////////////// | 1開始<br>SE1 080 |               | ⇒(羽田)    | 11.3        | 到着<br>5 13·10 | 利用連貝<br>子高旅55      | 7約番号             |
| 2020+10/1104(1)                       | 515 000        | 4070711 1 200 | м(зэщ)   | 11.5        | 10.10         | <u>- C-5///(05</u> | 5100             |
|                                       |                |               |          |             |               |                    |                  |
| → 変更後                                 |                |               |          |             | 7144          | - 100 M (T         |                  |
| 指乗日                                   | 便名             |               | (3300)   | 出発          | 到看<br>12:10   | 利用連貫               | 予約番号             |
| 2020年9月20日(日)                         | SFJ 080        | JC/L/M → 東示   | (এগা)    | 11:35       | 13:10         | <u>+t5//(42</u>    | -                |
|                                       |                |               |          |             | 次へ            | •                  |                  |
|                                       |                |               |          |             |               |                    |                  |
|                                       |                |               |          |             |               |                    |                  |
|                                       |                |               | 1        | 変更内         | 容を確           | 認後、                |                  |
|                                       |                |               |          | 「次へ         | トタク           | 1                  |                  |

変更前と変更後の運賃の差額を確認し、差額の調整を 行います。※差額が発生しない場合は、差額の調整は 行いません。

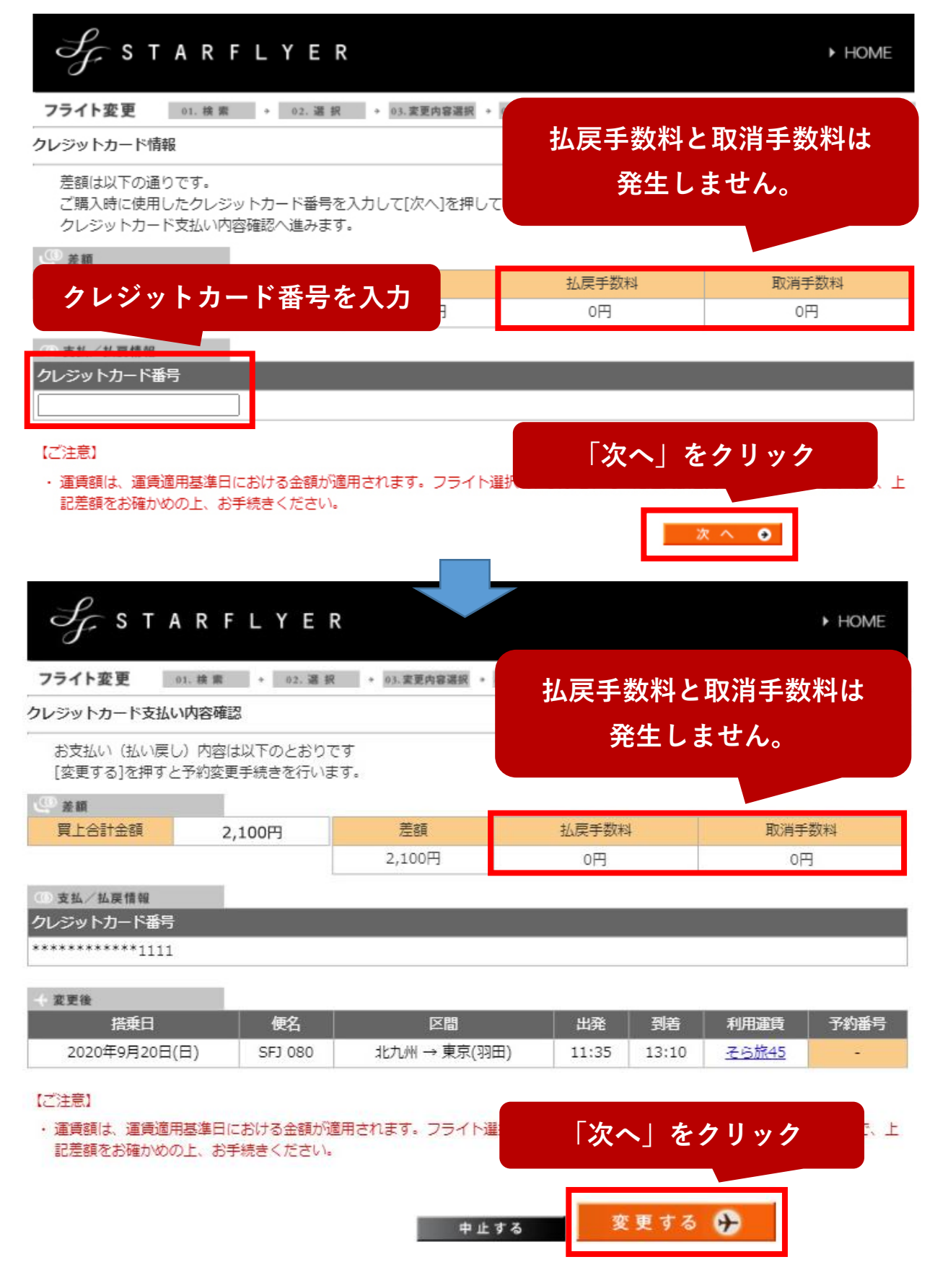

## フライトの変更が完了しました。

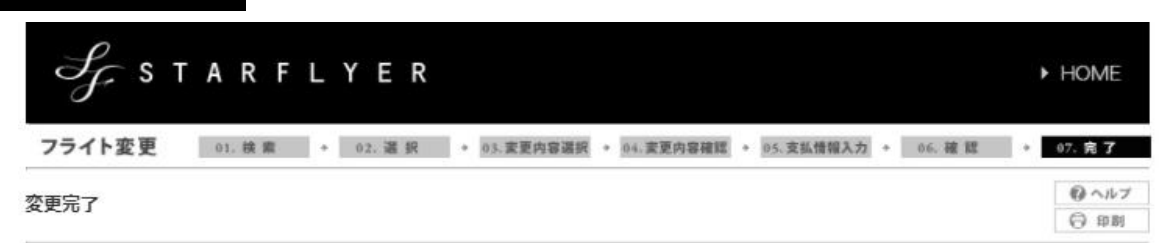

変更を承りました。

座席指定、メールへの情報送信などへはご予約情報下のボタンよりお進みください。

| ご搭乗者とご購入者が異なる場合でもご搭乗いただけます。<br>ご搭乗手続きの際は、確認番号(決済完了後に表示されます)と <b>予約番号、</b><br>もしくはご購入時に使用した <b>クレジットカード(名</b> 義人ご本人様がご持参ください)が必要です。<br>いずれかをご持参のうえ、出発空港にてお手続きください。                                                                         |
|----------------------------------------------------------------------------------------------------|
| 【北九州線をご利用のお客様へ】<br>北九州線のご搭乗手続きは、 <u>北九州空港のスターフライヤーカウンター</u> となります。<br>【手数料の領収書について】<br>手数料の領収書データWeb表示サービスをご希望の場合は、[手数料領収書表示]ボタンを押してください。<br>2次元パーコード取得後に予約内容を変更した場合は、再度2次元パーコードを取得してください。変更前の予約時に取得した2次元パ<br>ーコードでは、スキップサービスをご利用いただけません。 |

#### ←ご予約情報

航空券 eチケット・クレジットカード支払い済

| ,100円 | 差額     | 払戻手数料              | 取消手数料                                        |
|-------|--------|--------------------|----------------------------------------------|
|       | 2,100円 | 0円                 | 0円                                           |
| .,    | .100円  | .100円 差額<br>2,100円 | 注意         払戻手数料           2,100円         0円 |

事前に購入、座席指定を済ませておくとスムーズに搭乗できます。

現在のご予約の状況: 予約 済 + 座席指定 未指定 + 購入 済 ご予約状況にかかわらず、スキップサービスをご利用いただけない場合がございます。

詳細については<u>こちら</u>をご確認ください。

| 搭乗日           | 便名      |        | 区間       |     | 出発     | 到着    | 利用運賃         | 予約番号 |
|---------------|---------|--------|----------|-----|--------|-------|--------------|------|
| 2020年9月20日(日) | SFJ 080 | 3127   | 九州 → 東京( | 羽田) | 11:35  | 13:10 | <u>そら旅45</u> | 3106 |
| <b>姜</b> 情報   |         |        |          |     |        |       |              |      |
| お名前           |         | 年齢     | 性別       | 숤   | 播号     | 幼児名   | 年齢           | 性別   |
| ホシノ タビト様      |         | 30歳    | 男性       |     | 75     |       | 853          |      |
| 電話番号          |         | メール受信  | 渚        |     |        | メールフ  | マドレス         |      |
| 0100456700 白安 | +       | 21 612 | 人任       | 搭乗業 | 欧メール:  | 登録済み  |              |      |
| 0123430709 日七 | 1       | 27 9E  | .। শঙ্ক  | 予約素 | 的メール:雪 | 登録済み  |              |      |

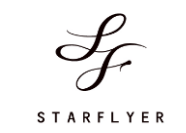